### Algebraix.

..., <u>p</u>. <u>p</u>. <u>k</u>. ...

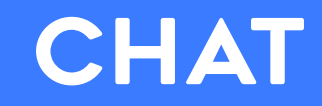

Profesores

www.algebraix.com ayuda@algebraix.com (800) 836 5948 Algebraix entiende la importancia de la comunicación **Profesor/Estudiante** y es por ello que incluyó en la plataforma un módulo dedicado a esto.

**Chat** es una herramienta que permite la comunicación directa entre el profesor y los estudiantes de un mismo grupo y brinda la opción de modular la interacción entre ellos.

**Nota:** Para que esta función esté disponible para los estudiantes, deberá haberse **activado** previamente por un usuario con cuenta de **Administrador/Operador** con permiso para agregar o modificar clases.

A continuación te mostramos el inicio y operación del chat para una clase desde la sesión de Profesor.

**INGRESAR AL CHAT** 

#### **1)** Ingresa a la plataforma con tu usuario y contraseña.

Selecciona *Clases* desde la barra de menú (situada
2) a la izquierda de la pantalla) y a continuación elige la clase deseada.

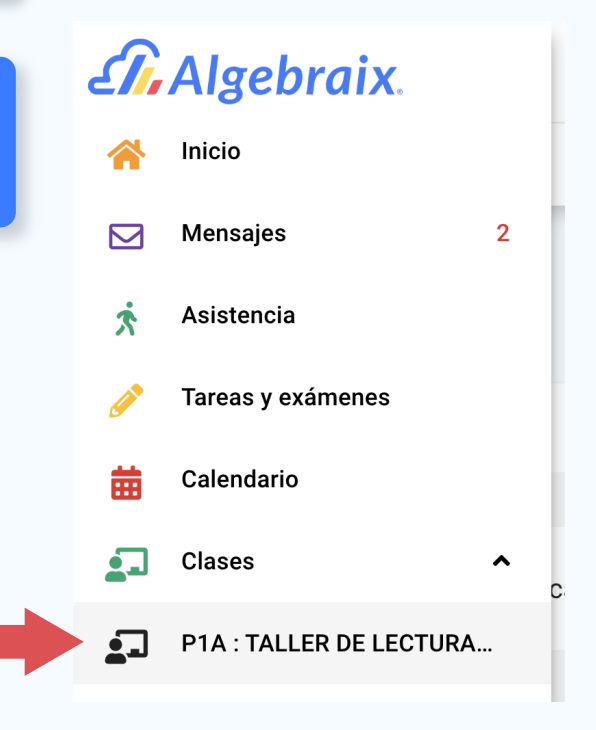

Una vez dentro de la clase, podrás ver el submenú **Chat** en la parte superior en donde podremos localizar la pestaña de chat. Al dar clic sobre éste, se desplegarán dos opciones: *Chat* e

Historial, en la primera opción podrás acceder a la operación del Chat y en la segunda podrás consultar fecha y hora del registro de conversaciones anteriores.

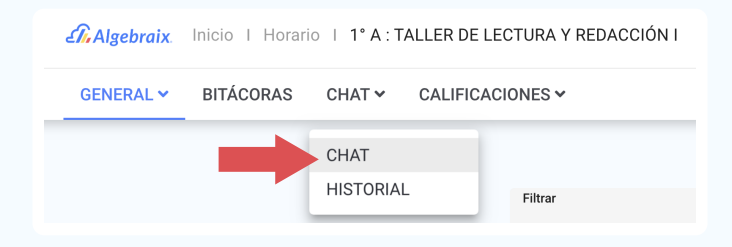

Haz clic en Chat. Al ingresar podrás ver que tu sesión se encuentra en espera. Selecciona el
icono que se encuentra enseguida *iniciar sesión de chat* y el círculo se tornará en color rojo, esto significa que ya estás preparado para continuar.

| Sesión en espera                         | U                      | P |
|------------------------------------------|------------------------|---|
| FUNCIONAMIENTO                           | DEL CHAT               |   |
| ermiso para hablar: Nadie Profesor Todos | s Usuarios con palabra |   |
| Participantes                            | ^                      |   |
| Algebraix Profesora                      |                        |   |
|                                          |                        |   |
|                                          |                        |   |
| Chat                                     |                        |   |
|                                          |                        |   |
|                                          |                        |   |
|                                          |                        |   |
| Comenta                                  | 1                      |   |

#### **Opciones del Chat**

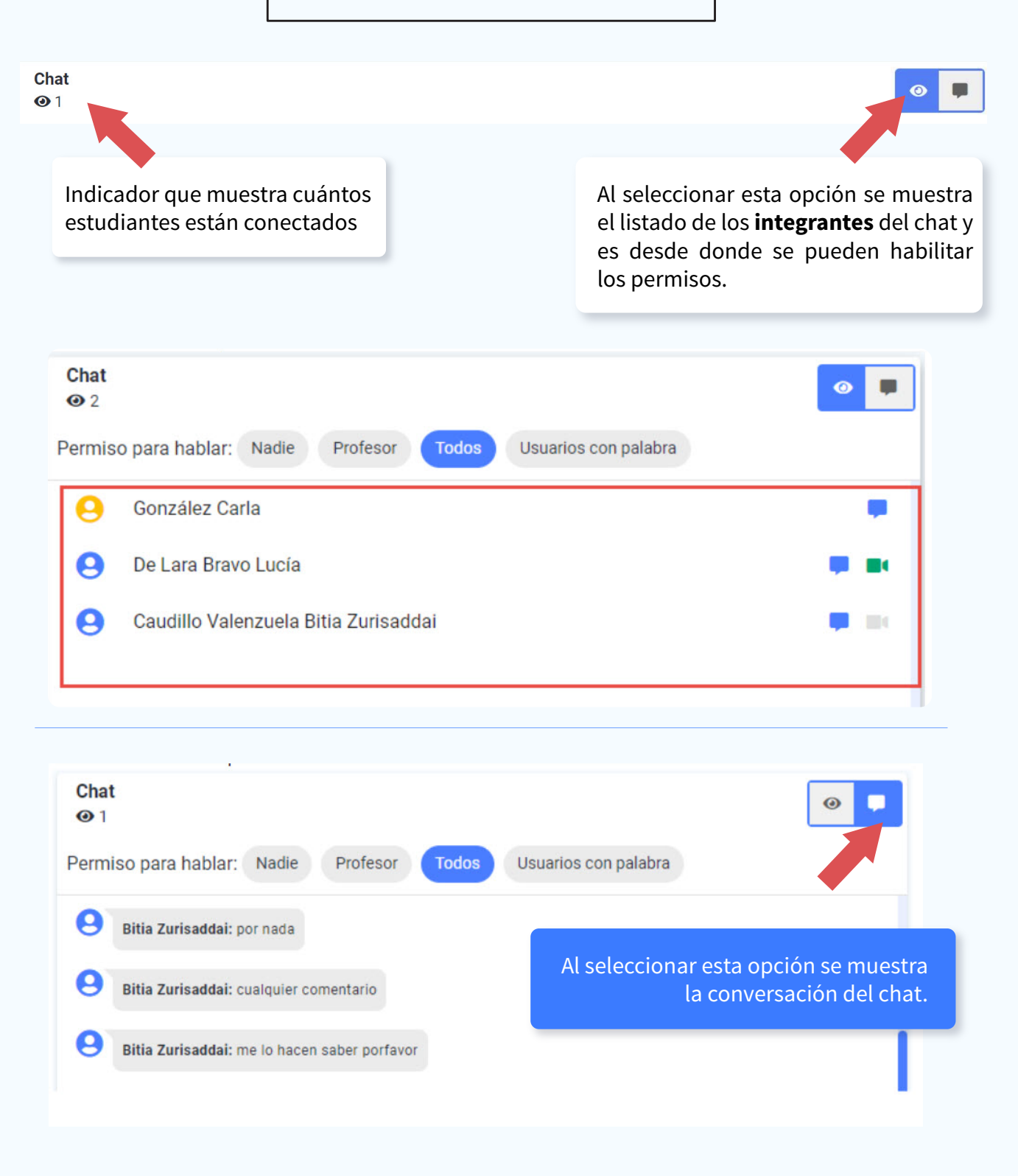

Es la gestión de comunicación dentro del chat. Existen **4 líneas** de interacción posibles.

**Nadie:** Esta opción no permite la comunicación entre usuarios, se utiliza frecuentemente para solo utilizar la transmisión de vídeo o compartir pantalla.

**Profesor:** Solo el profesor puede comunicarse con los estudiantes, el estudiante no podrá tener interacción con el profesor.

**Todos:** Profesor y estudiante tienen libre interacción. Podrán comunicarse libremente entre usuarios activos en el chat.

**Usuarios con palabra:** El profesor tendrá la facultad de asignar la palabra a estudiantes específicos. Para hacerlo, da clic sobre el ícono que aparece al lado derecho del nombre del estudiante. El ícono cambiará indicando que el estudiante tiene la palabra.

| AGUIRRE TELLEZ VALERIA   |   |
|--------------------------|---|
| S AGUIRRE TELLEZ VALERIA | • |
| PIZARRÓN VIRTUAL         |   |

Esta es una herramienta que permite expandir la experiencia en clase. Con ella puedes **compartir tu pantalla** ó iniciar un video para explicar un tema. Además, se puede <u>escribir</u> y <u>dibujar</u> en la pizarra.

Para activar solo deberás seleccionar el botón iniciar pizarrón virtual.

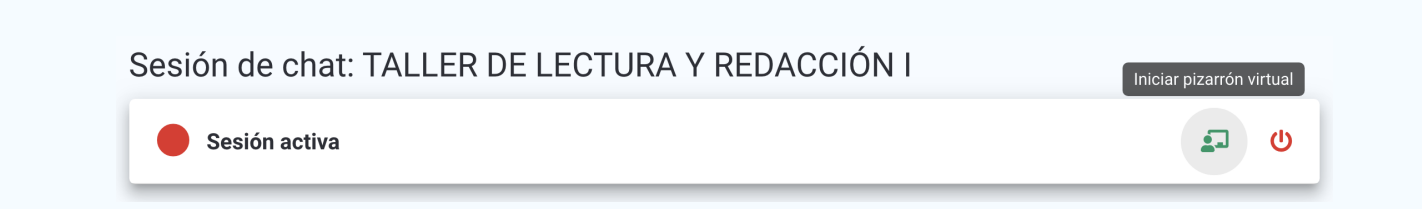

**Compartir pantalla:** En esta sección podrás compartir la pantalla de tu computadora para que los estudiantes puedan ver el contenido que deseas mostrar.

#### Sesión de chat: TALLER DE LECTURA Y REDACCIÓN I

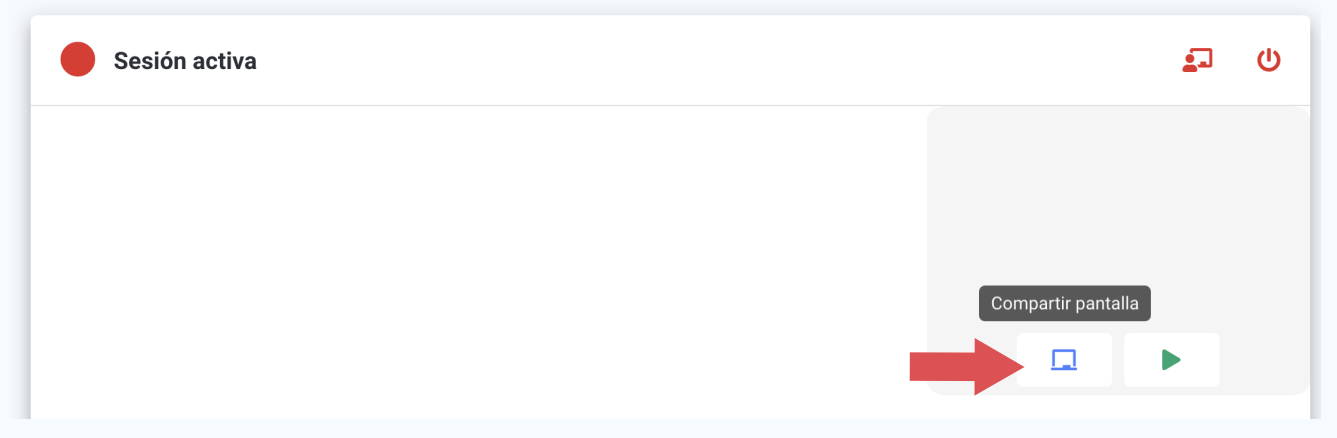

**Iniciar video:** Puedes habilitar la cámara de tu computadora para que tus estudiantes puedan verte en vivo y en directo, esta opción está desarrollada para un periodo corto de tiempo.

## Sesión activa

Tanto en *Compartir Pantalla* como en *Iniciar Video* puedes habilitar o deshabilitar el video y el audio seleccionando los iconos correspondientes.

# Íconos del pizarron virtual El audio y video se encuentran habilitados El audio y video están deshabilitados Finalizar la transmisión.

Si el estudiante tiene **disponible** una **cámara Web** en su equipo, también podrá transmitir su propio video. Esto siempre y cuando el **profesor le otorgue permiso**, el cual se habilita desde el recuadro de participantes haciendo clic en el **icono de videocámara** que se encuentra a la derecha del nombre del estudiante. Para deshabilitarlo, haz clic de nuevo.

6

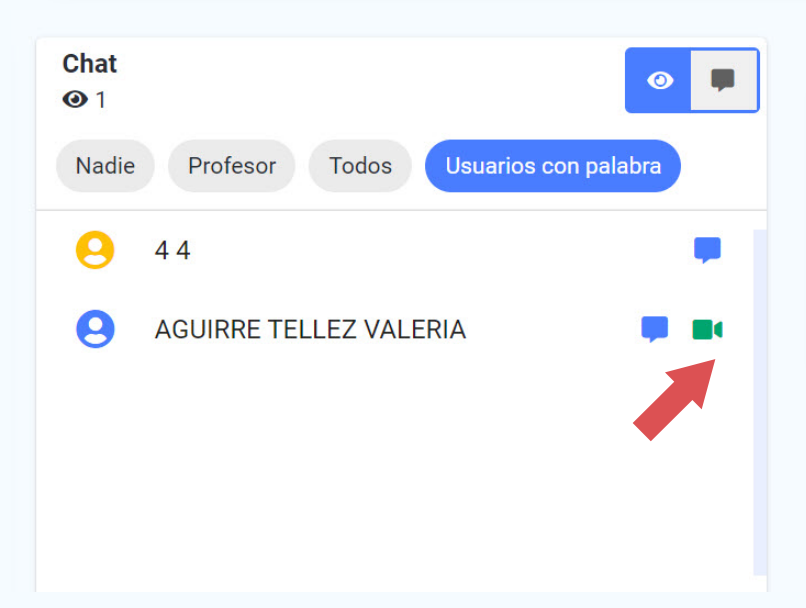

**Nota:** Solo un usuario puede transmitir video a la vez, significa que solo un participante transmitiráv el video.

Esto incluye al profesor y estudiantes.

**Pizarra:** En esta área puedes realizar trazos y dibujos. Puedes seleccionar color y tamaño del pincel. Además, puedes deshacer la última acción y borrar todo la pizarra.

| Sesión activa                                 | <u>.</u> | ሳ |
|-----------------------------------------------|----------|---|
|                                               |          |   |
| 1                                             | •        |   |
|                                               |          |   |
|                                               |          |   |
|                                               |          |   |
|                                               |          |   |
| Tamaño: • 🗸 Color: 🛑 🗸 🏷 DESHACER 🛛 🕭 LIMPIAR |          |   |

Para dar por concluido el pizarrón virtual bastará con seleccionar nuevamente el botón.

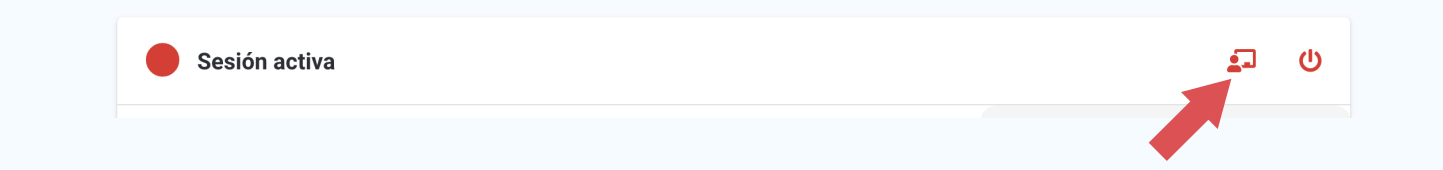